- 1、如果是 WebApi 接口部署完成后访问出现错误请尝试以下解决方法。
- 1)、尝试手动安装 IIS,安装 IIS 方法在此就不再做详细说明。

2)、手动安装 IIS 后,进入 IIS 管理界面,如下图:

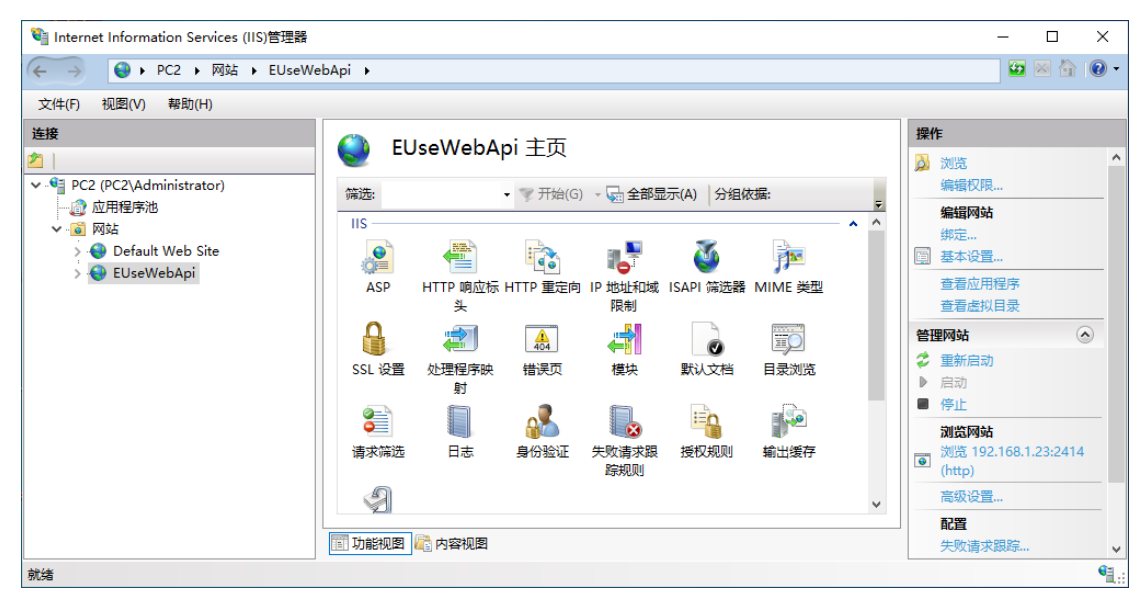

3)、在网站下找到 EUseWebApi 并单击。

4)、点击操作面板下的基本设置弹出如下图:

| 🎕 Internet Information Services (IIS)管理 | III SH                              | - 🗆 ×                                 |
|-----------------------------------------|-------------------------------------|---------------------------------------|
| ← → ● PC2 → 网站 → EU                     | seWebApi 🕨                          | 😰 🖂 🚱 -                               |
| 文件(F) 视图(V) 帮助(H)                       |                                     |                                       |
| 连接                                      | 编辑网站 ? ×                            | 操作                                    |
| 2                                       |                                     | 🔊 浏览 🔷                                |
| ✓ ● PC2 (PC2\Administrator)             | 网站名称(S): 应用程序池(L):                  | 编辑权限                                  |
|                                         | EUseWebApi ASP.NET v4.0 选择(E) 个     | 编辑网站                                  |
| > O Default Web Site                    |                                     | - 绑定                                  |
| > 😜 EUseWebApi                          | 物理路径(P):                            | ····································· |
|                                         | C:\Program Files\易优思运行中心\TmspWebApi | 宣君应用住予                                |
|                                         |                                     | 答理网站                                  |
|                                         | 19. 建筑10.7至10                       | 2 重新启动                                |
|                                         | 连接为(C) 测试设置(G)                      | <ul> <li>▶ 启动</li> </ul>              |
|                                         |                                     | ■ 停止                                  |
|                                         | 78年 日734                            | 浏览网站                                  |
|                                         | WHAL +K/FF                          | 浏览 192.168.1.23:2414<br>(http)        |
|                                         |                                     | 高级设置                                  |
|                                         | ×                                   | 記書                                    |
|                                         | 📰 功能视图 💦 内容视图                       | 失败请求跟踪 🗸                              |
| 就绪                                      |                                     | ۹.:                                   |

5)、选择相应的应用程序池,此接口支持应用程序池版本是.NET V4.0。

6)、到 IIS 管理界面点击应用程序池,从右边找到接口绑定的应用程序池,右键 单击选择高级设置。

| 警 Internet Information Services (ⅡS)管理器 |           |                                                                                |  |                                                                                               |   |                        | -                           |       | $\times$                |
|-----------------------------------------|-----------|--------------------------------------------------------------------------------|--|-----------------------------------------------------------------------------------------------|---|------------------------|-----------------------------|-------|-------------------------|
| ← → 2000 ト PC2 → 应用程序池                  |           |                                                                                |  |                                                                                               |   |                        | 1                           | I 🖂 🟠 | • 1                     |
| 文件(F) 视图(V) 帮助(H)                       |           |                                                                                |  |                                                                                               |   |                        |                             |       |                         |
|                                         | 「         | ・              の                                                               |  | e, 应用程序池与工作进程相关联,包含<br>g,<br>显示(A) 分组依据:<br>CLR 托管营道模式 标识<br>经典 Application<br>集成 Application |   | 操作           診 添加应用程序池 | 也<br>也默认设置<br>务<br><b>也</b> | E     |                         |
|                                         | <<br>丁能视图 | <ul> <li>□ 基本设査<br/>正在回收&lt;</li> <li>高级设置</li> <li>重命名</li> <li>删除</li> </ul> |  |                                                                                               | > | •                      | 查看应用程序<br>帮助                |       |                         |
| 就绪                                      |           | 查看应用程序                                                                         |  |                                                                                               |   |                        |                             |       | <ul> <li>•••</li> </ul> |

7)、在高级设置中修改常规下的启用 32 位应用程序为 True。

| 🍓 Internet Information Services (IIS)管理器 | 高勁 | 议宣                       | ( ×                  | (           | - 🗆 X                                 |
|------------------------------------------|----|--------------------------|----------------------|-------------|---------------------------------------|
| ← → @ → PC2 → 应用程序池                      | ~  | (常规)                     | 1                    |             | 🔯 🖂 🏠 🔞 🗸                             |
|                                          |    | .NET CLR 版本              | v4.0                 |             |                                       |
| 又(F(F) 视图(V) 帮助(H)                       |    | 队列长度                     | 1000                 |             |                                       |
| 连接                                       |    | 名称                       | ASP.NET v4.0         |             | 操作                                    |
| <b>1</b>                                 |    | 启动模式                     | OnDemand             |             | (A) 法的应用程序站                           |
|                                          |    | 启用 32 位应用程序              | True 🗸               |             |                                       |
| PC2 (PC2\Administrator)                  |    | 托管管道模式                   | Classic              | 关联,包含       | 设宜应用程序池默认设宜                           |
| 一 ② 应用程序池                                | ×  | CPU                      |                      |             | 应用程序池任务                               |
| ✓ 1 网站                                   |    | 处理器关联掩码                  | 4294967295           |             | ▶ 启动                                  |
| > 😜 Default Web Site                     |    | 处理器关联掩码(64 位选项)          | 4294967295           | Ŧ           | ■ 停止                                  |
| > 🌍 EUseWebApi                           |    | 限制(百分比)                  | 0                    | 标识          | 💈 回收                                  |
|                                          |    | 限制操作                     | NoAction             | Application | 位把应用印度》中                              |
|                                          |    | 限制间隔(分钟)                 | 5                    | Application | 漏粗型用性序池                               |
|                                          |    | 已启用处理器关联                 | False                | Application | 團 奉牛设直                                |
|                                          | ×  | 回收                       |                      |             | 止在回收                                  |
|                                          |    | 发生配置更改时禁止回收              | False                |             | 高级设置                                  |
|                                          |    | 固定时间间隔(分钟)               | 1740                 |             | 重命名                                   |
|                                          |    | 禁用重叠回收                   | False                |             | ★ 删除                                  |
|                                          |    | 请求限制                     | 0                    |             | 本无应用程度                                |
|                                          | >  | 生成回收事件日志条目               |                      | /           | 旦相应用性序                                |
|                                          | F  | 启用 32 位应用程序              |                      | =           | 1 1 1 1 1 1 1 1 1 1 1 1 1 1 1 1 1 1 1 |
|                                          | ſe | nable32BitAppOnWin641 如果 | 针对 64 位操作系统上的应用程序池将该 | >           |                                       |
|                                          | 厘  | 性设为 True,则为应用程序池排        | 是供服务的工作进程将处于 WOW64 ( |             |                                       |
|                                          |    |                          |                      |             |                                       |
| 就绪                                       |    |                          | 确定 取消                |             | ¶ <u>,</u> .:                         |

8)、重新尝试访问接口。

2、易优思运行管理中心卸载方法

先停止 Tomcat、MySq1、PowerMgr 服务,再退出 TmspMgr,最后到控制面板中执行卸载。